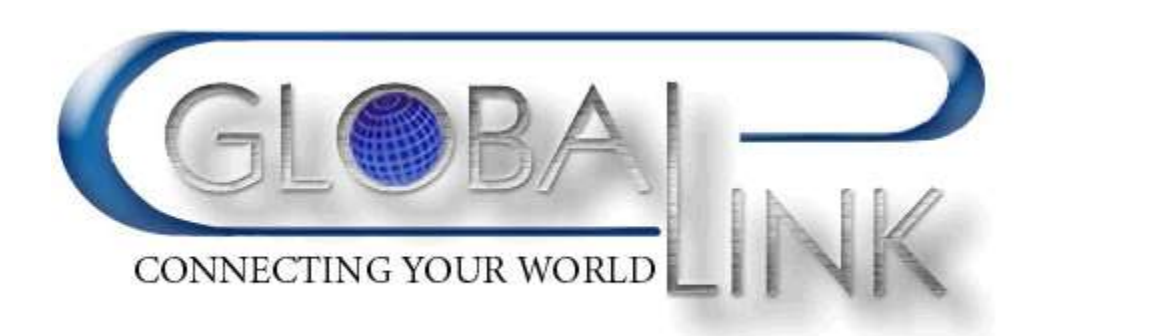

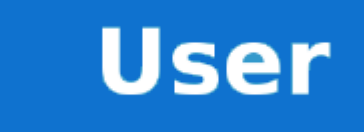

Rev. 1.6.5 www.globalink.us

# Table of contents

| Introduction              | 3  |
|---------------------------|----|
| Key features and benefits | 3  |
| Distributor section       | 4  |
| Actions list              | 5  |
| Distributor Information   | 7  |
| Accounts section          | 8  |
| Actions list              | 8  |
| Account Search            | 12 |
| Account list              | 13 |
| Mobile Top–Up section     | 14 |
| Reports section           | 15 |
| Refunds                   | 18 |

# Introduction

## Key features and benefits

- Secure and reliable solution for an unlimited number of distributors.
- Simple and intuitive web interface.
- Fully brandable, so your distributors can use their own logo, domain name, welcome text, branded receipts, notification templates and more.
- Distributors can create and recharge accounts for Calling Cards, Pinless, Mobile Top-Up and other services.
- Distributors can refund payments.
- Configurable sales and recharge commission.
- Option to allow your distributors to create promotional accounts.
- Pre-paid and post-paid scenarios.
- Advanced sales reports.
- Mobile friendly.
- Available in multiple languages.
- Option for SMS notifications via your SMS provider.

# **Distributor section**

Distributor section is divided into four frames.

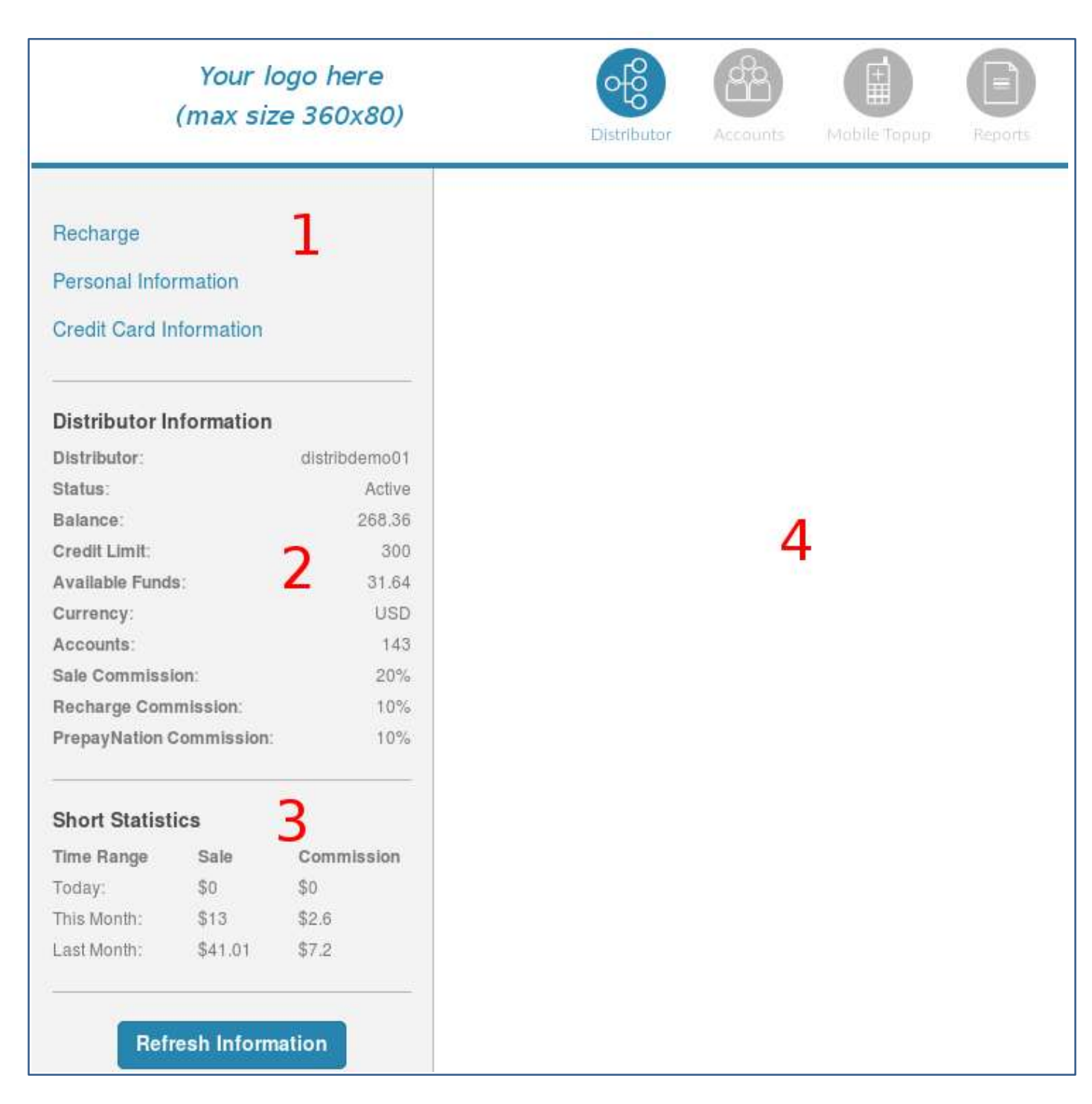

Figure 1. Distributor tab

## Actions list

### Figure 1, item 1

• Clicking on the **Recharge** button allows your distributor to recharge their balance.

| Recharge                |                         |  |  |  |  |
|-------------------------|-------------------------|--|--|--|--|
| Credit Card Informa     | Credit Card Information |  |  |  |  |
| Payment Method:         | MasterCard              |  |  |  |  |
| Credit Card No.:        | 5555xxxxxx5555          |  |  |  |  |
| Exp. Date:              | 2018-02-28              |  |  |  |  |
| Name on Credit<br>Card: | foo bar                 |  |  |  |  |
| Address:                | address                 |  |  |  |  |
| Postal Code/Zip:        | 66645                   |  |  |  |  |
| Amount:                 |                         |  |  |  |  |
|                         | Make Payment            |  |  |  |  |
|                         | Make Payment via PayPal |  |  |  |  |

Figure 2. Balance recharge form

## NOTE

Distributor can recharge balance via PayPal if this option is enabled by the administrator.

- **Personal Information** button allows your distributors to edit contact information, change the password, and the Time Zone.
- Before recharging their balance, your distributors should click the **Credit Card information** button and fill in the fields on the screen (Figure 3)

# Credit Card Information

| Payment Method:         | MasterCard      | •      |
|-------------------------|-----------------|--------|
| Credit Card No.:        | 5555xxxxxx55555 |        |
| Exp. Date:              | 02 -            | 2022 - |
| CVV2:                   |                 |        |
| Name on Credit<br>Card: | foo bar         |        |
| Address:                | address         |        |
| Postal Code/Zip:        | 66645           |        |
|                         | Save            |        |

Figure 3. Credit Card information

### NOTE

The Credit Card information will be securely saved and the distributor will not need to enter it next time.

## **Distributor Information**

#### Figure 1, item 2

This section contains information about the distributor. The system supports two types of commission: sale and recharge commission. When the distributor performs a financial operation, the system reduces their balance for the specified amount minus the commission.

For example, if the distributor's sale commission is 20% and he sells a calling card with \$10, he will be charged \$8, if the distributor's recharge commission is 15% and he recharges an account for \$10, he will be charged \$8.50 for the transaction.

#### Short statistic (Figure 1, item 3)

This section shows total sales for today, the previous day, and the summary for the month. Detailed statistic is available in the Reports section.

#### Information frame (Figure 1, item 4)

This section contains custom text. It can be changed by the administrator.

# Accounts section

The Accounts section is the main operational section. All actions related to customer accounts (adding, recharging, reviewing) are performed here. The section is divided into three frames.

| Your logo here<br>(max size 360x80) |              |         | 6       |                 | 10 |
|-------------------------------------|--------------|---------|---------|-----------------|----|
| Add Pinless Account                 | Account List | 3       | 3       | Search          | c  |
| Add Calling Card Account            | Number       | Balance | Blocked | Activation Date |    |
| Show Calling Card Accounts          | 020030040    | 19      | N       | 2015-04-18      |    |
| Add Voucher                         | 020030041    | 0       | N       | 2015-04-18      |    |
| Show Voucher List                   | 020123455455 | 35      | N       | 2016-08-26      |    |
| Add SIP Account                     | 020123455555 | 15.     | N       | 2016-08-26      |    |
| Show SIP Accounts                   | 02012345676  | 30      | N       | 2016-08-26      |    |
| Add GalBack Account                 | 020345345345 | 15      | N       | 2016-08-26      |    |
| show SIM Accounts                   | 121234567989 | 15      | N       | 2013-12-06      |    |
| Idd Promo Account                   | 121265198225 | 10      | N       | 2017-03-08      |    |
|                                     | 12128122196  | 1       | N       | 2015-06-23      |    |
| Account Search Z Search -           | 123444444    | 0       | N       | 2015-05-01      |    |
|                                     | 12345454545  | 15      | N       | 2016-08-26      |    |
|                                     | 1234567856   | 0       | N       | 2015-03-12      |    |

Figure 4. Accounts section

## Actions list

Figure 4, item 1

• Add Pinless Account button will open a new screen where a new Pinless account can be created. The distributor should enter the customer's phone number into the Account ID field, opening **balance** (this amount minus commission will be deducted from the distributor's own balance), and a **description**. Optionally, the distributor can add associated numbers to the Pinless account. Additional customer information can be entered, but is not mandatory.

| Add Pinless Account    |                        |  |  |  |  |  |
|------------------------|------------------------|--|--|--|--|--|
| Account Information    |                        |  |  |  |  |  |
| Account ID:            |                        |  |  |  |  |  |
| Opening<br>Balance:    |                        |  |  |  |  |  |
| Product:               | #General_product       |  |  |  |  |  |
| Create Pinless Account |                        |  |  |  |  |  |
|                        | Create Pinless Account |  |  |  |  |  |
| Associated Numbers     | Create Pinless Account |  |  |  |  |  |

Figure 5. Adding a new Pinless account

### TIP

The customer can receive an SMS or email notification with custom text when the distributor adds a Pinless account for him. SMS and email notifications are disabled by default.

• Show Pinless Accounts button will open a list of Pinless accounts created by the distributor.

• Add Calling Card Account button will open a new screen where a new calling card can be created. The distributor should enter **opening balance** (this amount minus commission will be deducted from the distributor's own balance).

| Add Callin          | g Card Account      |   |
|---------------------|---------------------|---|
| Account Inform      | ation               |   |
| Opening<br>Balance: |                     |   |
| Product:            | #General_product    | • |
|                     | Create Calling Card |   |
|                     |                     |   |

Figure 6. Adding a new calling card

- Show Calling Card Accounts button will open a list of Calling Card accounts created by the distributor.
- Add Voucher button allows creating a new voucher that can be used for recharging an account. To generate a new voucher, the distributor should enter the voucher amount (this amount minus commission will be deducted from the distributor's own balance) and press the **Create New Voucher** button. The system will create a new voucher and add it to the available vouchers list. To sell a voucher, the distributor should open the list of available vouchers, choose the needed voucher, and press the **Print Voucher** button. The system will remove it from the list and print a receipt for the customer.

| Add Voucher         |                    |
|---------------------|--------------------|
| Account Information | n                  |
| Voucher Amount:     |                    |
| Product:            | #General_product   |
|                     | Create New Voucher |

Figure 7. Creating a voucher

• Add Promo Account button allows creating promotional accounts. Opening balance of the promotional accounts is not deducted from the distributor's own balance.

## NOTE

Adding of promotional accounts is disabled by default.

| Add Promo Account   |                      |   |  |  |  |
|---------------------|----------------------|---|--|--|--|
| Account Information |                      |   |  |  |  |
| Account ID:         |                      |   |  |  |  |
| Opening<br>Balance: | 1 USD                |   |  |  |  |
| Product:            | #General_product     | • |  |  |  |
|                     | Create Promo Account |   |  |  |  |

Figure 8. Creating a new promo account

- Add Callback Account button allows creating accounts for callback service. The configuration of the account is similar to Pinless accounts.
- Add SIP Account button allows to add an account that can be registered on a softphone or a SIP device. ID of the account can be entered manually or automatically generated. The distributor should define an email address for the customer. As soon as the account is created a welcome email notification with credentials and configuration instructions will be sent out.
- Show SIM Accounts button will list SIM card accounts assigned to the distributor. This option is disabled by default.

## Account Search

#### Figure 4, item 2

The global account search allows searching across all accounts in the environment to recharge account's balance (the recharge amount minus commission will be deducted from the distributor's own balance).

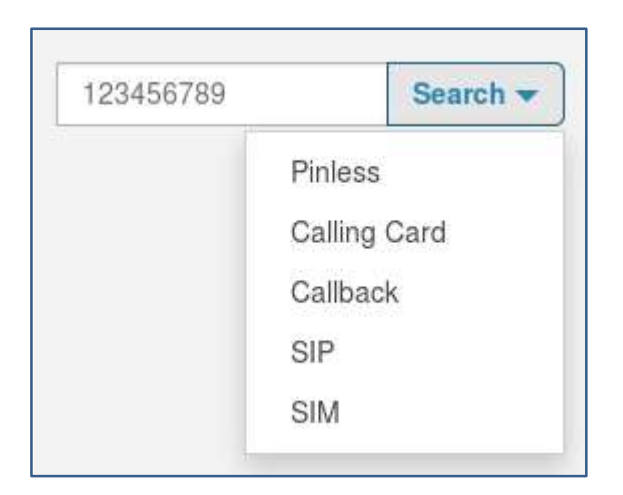

Figure 9. Global search option

# NOTE

Global search option is disabled by default.

### TIP

The distributor can quickly add a new Pinless account with the help of the account search field.

## Account list

#### Figure 4, item 3

Account list shows accounts created by the distributor. It is possible to change the sorting order of the results by clicking on a column header.

The quick search field can be used to find an account.

| Account List |         |         |                 |  |  |
|--------------|---------|---------|-----------------|--|--|
|              |         |         | > search        |  |  |
| Number       | Balance | Blocked | Activation Date |  |  |
| 020030040    | 13      | Ν       | 2015-04-18      |  |  |

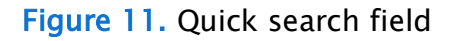

#### TIP

The distributor can add an associated number to an account. The associated numbers will be able to use Pinless service and will share product and balance with their parent account. To add an associated number, open the info page of a Pinless account, scroll down to the bottom of the page, enter the number into the **Associated Numbers** field, and press the **Add** button. An associated number can be also added during the Pinless account creation.

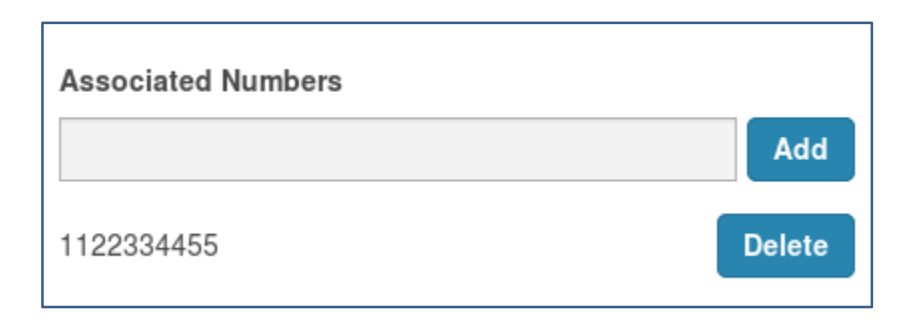

Figure 12. Adding an associated number

# Mobile Top-Up section

The Mobile Top-Up section allows the distributor to recharge a mobile phone in virtually any country around the globe. The administrator will need to open an account with one of the integrated Mobile Top-Up providers.

The exact steps needed for Top-Up may vary depending on the country or carrier type. But general steps are:

- Select a country
- Select a carrier (mobile operator)
- Select the recharge amount or enter it manually
- Enter the recipient's phone number
- Enter the sender's phone number

### NOTE

Mobile Top-Up functionality requires additional configuration and is disabled by default.

| Carrier Type:   | ⊖ Domestic        | International |
|-----------------|-------------------|---------------|
| Country Region: | CYPRUS            | •             |
| Carrier:        | MTN Cyprus        | •             |
| Product:        | MTN Cyprus \$7.00 | -             |
| Amount:         | 7                 |               |
| Mobile:         | 35796123456       |               |
| Sender Mobile:  | 19051234567       |               |
|                 | Make Payment      |               |

Figure 13. Mobile Top–Up section

# **Reports section**

Reports section gives access to the **Rate Calculator** tool and the distributor's statistics.

|                                  | Your logo here<br>(max size 360x80) | Distributor | Accounts | Mobile Topup | <b>E</b><br>Reports |
|----------------------------------|-------------------------------------|-------------|----------|--------------|---------------------|
| Detail Report<br>Rate Calculator |                                     |             |          |              |                     |

### Figure 14. General Info section

To launch the **Rate Calculator**, choose the needed tariff and country and press the **Show rates** button.

| Tariff Information |                 | C |
|--------------------|-----------------|---|
| Tariff:            | #General_tariff | • |
| Country Region:    | Brazil          | • |
|                    | Show Rates      |   |

| <b>Figure</b> | 15. | Rate | Cal | cul | ator |
|---------------|-----|------|-----|-----|------|
|---------------|-----|------|-----|-----|------|

**Rate Calculator** shows price of calls to the destinations available in the tariff, and automatically calculates the maximum amount of minutes available to the customers for a predefined amount of money (\$5, \$10, \$20, \$50, \$100).

| Product Inf    | 0       |                |                      |                          |    |                          |     |                          |   |                           | C |
|----------------|---------|----------------|----------------------|--------------------------|----|--------------------------|-----|--------------------------|---|---------------------------|---|
| Product:       |         |                | #General_produ       | ct                       |    |                          |     |                          |   |                           |   |
|                |         |                | Show Tariff          |                          |    |                          |     |                          |   |                           |   |
| Rates List     |         |                |                      |                          |    |                          |     |                          |   |                           |   |
|                |         |                |                      |                          |    |                          | 508 | rch                      |   |                           |   |
| Destination 11 | Price 1 | Description 1  | Minutes<br>for 5 USD | Minutes<br>for 10<br>USD | 11 | Minutes<br>for 20<br>USD | 11  | Minutes<br>for 50<br>USD | ц | Minutes<br>for 100<br>USD | ц |
| 55             | 0.0215  |                | 233                  | 465                      |    | 930                      |     | 2326                     |   | 4651                      |   |
| 5511           | 0.0227  | Sao Paulo      | 220                  | 441                      |    | 881                      |     | 2203                     |   | 4405                      |   |
| 5521           | 0.0093  | Rio De Janeiro | 538                  | t075                     |    | 2151                     |     | 5376                     |   | t0753                     |   |
| 55009          | 0.0243  | Mobile         | 206                  | 412                      |    | 823                      |     | 2058                     |   | 4115                      |   |

Figure 16. Rates list

**Detail Report** section allows to check distributor's statistics and shows all actions performed by the distributor during a given period of time.

To check a report, open the **Detail report** page, click on **From Date** and **To Date** fields, pick the dates and press **Show Report** button.

#### Detail Report

| Print                |    |               |      | 54                   | arch |        |    |
|----------------------|----|---------------|------|----------------------|------|--------|----|
| Date                 | B. | Account ID    | 17   | Transaction Type     |      | Amount | 11 |
| 10-15-2017 04:101:14 |    | cb020553344   |      | New CallBack Account |      | 1      |    |
| 10-21-2017 09:101:00 |    | a1236549855   |      | New Pinless Account  |      | 10     |    |
| 10-21-2017 09:101:16 |    | a020030040    |      | Account Recharge     |      | 10     |    |
| 10-21-2017 09:101:19 |    | cc04054915    |      | New Calling Card     |      | 10     |    |
| 10-21-2017 09:101:30 |    | 132264402646  |      | New Voucher          |      | 10     |    |
| 10-21-2017 09:101:50 |    | a326589221    |      | New Promo Account    |      | 0      |    |
| 11-03-2017 03:111:05 |    | a9995556666   |      | New Pinless Account  |      | 1      |    |
| 11-03-2017 03:111:19 |    | a99995551654  |      | New Pinless Account  |      | 4      |    |
| 11-03-2017 11:111:38 |    | a123456789012 |      | New Pinless Account  |      | 1      |    |
| 11-08-2017 10:110:57 |    | a3807805098   |      | New Piniess Account  |      | 10     |    |
|                      |    | Tinut previo  | us 1 | next last            |      |        |    |

## Figure 17. Detail report

#### C

# Refunds

To refund a transaction, the distributor should open the info page of an account, enter the refund sum into the **Amount** field, and press the **Refund** button.

| Pinless Account Information |                  |                           |    |  |
|-----------------------------|------------------|---------------------------|----|--|
| Summary                     |                  |                           |    |  |
| Account ID:                 | a121234567989    |                           |    |  |
| Balance:                    | 15               |                           |    |  |
| Product:                    | #General_product |                           |    |  |
| Print                       |                  |                           |    |  |
| Recharge<br>Amount          | Make Payment     | Refund   15   Make Refund | ıd |  |

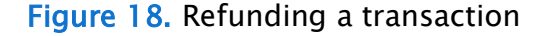

### NOTE

The distributor should keep in mind that, depending on the refund amount, the system will add a different amount to the distributor's own balance. If the refund sum is less than the account balance, the system assumes that it is a refund of a recharge operation and will compute the amount that should be added to the distributor's own balance, based on the recharge commission. If the refund amount is equal to the account balance, the system assumes that it is a full refund of the amount that was paid at account creation and uses the sale commission.

For example, let's assume that the distributor's sale commission is 20%, the recharge commission is 15%, and the balance of the account is \$10.

- If the distributor requests a refund of \$8, the system will deduct \$8 from the account balance and add \$6.8 to the distributor's own balance (based on 15% recharge commission).
- If the distributor requests a refund of \$10, the system will deduct \$10 from the account's balance and add \$8 to the distributor's own balance (based on 20% sale commission).